## AllgäuDSL - Einrichtung Fernwartung

Konfiguration an der AVM Fritz!Box

Für die folgenden Schritte müssen Sie sich in der Menüoberfläche der Fritz!Box befinden. Wie Sie dorthin gelangen finden sie auf unserer Anleitung zur Einrichtung Internet-Zugang.

In der Menüleiste auf der linken Seite öffnen Sie bitte den Punkt "Internet" und wählen den Bereich Freigaben aus.

In der folgenden Anzeige wählen Sie nun den Punkt "Fritz!Box-Dienste" durch einen Mausklick aus (in der Grafik durch grüne Pfeile markiert).

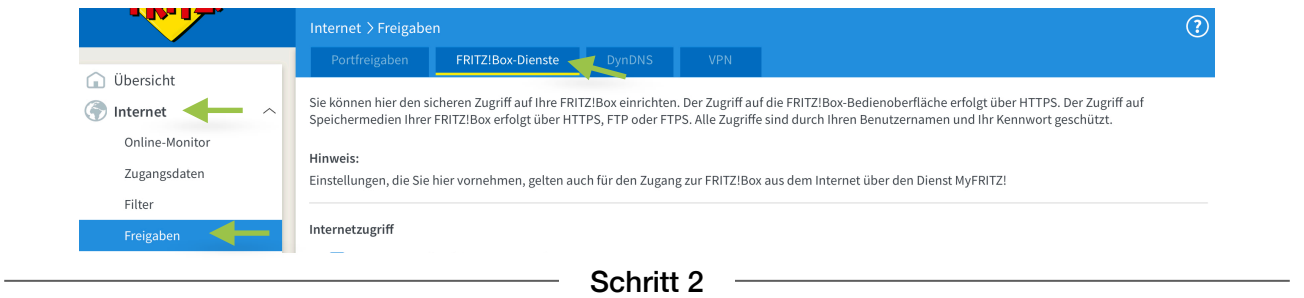

In der geöffneten Anzeige bitte den Punkt "Internetzugriff über HTTPS" aktivieren. Sie haben nun die Möglichkeit einen abweichenden Port für den Zugriff einzutragen. Hier bitte den Port **10443** eintragen.

| Intern | etzugriff                                                                                |                                                                                          |                                                                                                    |
|--------|------------------------------------------------------------------------------------------|------------------------------------------------------------------------------------------|----------------------------------------------------------------------------------------------------|
|        | Internetzugriff auf die FRITZ!Box übe                                                    | r HTTPS aktiviert                                                                        |                                                                                                    |
|        | Diese Option ermöglicht den Zugang<br>Benutzer" das Recht "Zugang auch au<br>Kennwörter. | auf die FRITZ!Box aus dem Internet. Zugang<br>Is dem Internet erlaubt" eingeräumt wurde. | haben alle FRITZ!Box-Benutzer, denen im Menü "System > FRITZ!Box-<br>Bitte beachten Sie bei dieser Einstellung unsere Hinweise für sichere |
|        | TCP-Port für HTTPS                                                                       | 10443<br>(im Bereich von 1 bis 65535)                                                    |                                                                                                    |

Bitte mit dem Feld "Übernehmen" die Einstellungen im Gerät abspeichern.

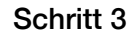

Im nächsten Schritt bitte in der Menüleiste auf der linken Seite erst den Punkt "System" und dann "Fritz!Box-Benutzer"! auswählen. Im sich nun geöffneten Bereich haben Sie nun die Möglichkeit einen Benutzer für den Fernzugriff anzulegen. Dazu bitte einfach das Feld "Benutzer hinzufügen" anklicken.

|                    | System > FRITZ!Box-Benutzer                                                                                           | $\bigcirc$                                                                                                    |
|--------------------|----------------------------------------------------------------------------------------------------|----------------------------------------------------------------------------------------------------|
|                    | Benutzer 🚽 Zuwätzliche Bestätigung Apps                                                                               |                                                                                                    |
| 🝙 Übersicht        |                                                                                                    |                                                                                                    |
| 💮 Internet         | FRITZ!Box-Benutzer können angelegt werden, um die Zugrif<br>Anwender individuell einzurichten. Die Anwender nutzen mi | smöglichkeiten auf Einstellungen oder Informationen dieser FRITZ!Box aus dem Heimnetz für jeden<br>; ihrer Kennung alle Dienste der FRITZ!Box. |
| 📞 Telefonie        | FRITZ!Box-Benutzer müssen angelegt werden, wenn aus der                                                               | Internet auf die FRITZ!Box zugegriffen werden soll.                                                                                            |
| 🚅 Heimnetz         | Was sind FRITZ!Box-Benutzer und wie werden sie eingerichte                                                            | t?                                                                                                    |
| 💮 WLAN             | Benutzername 🌲 Eigenschaft                                                                                            | en 🖕                                                                                                    |
| 🖄 Smart Home       | Benutzername                                                                                                    |                                                                                                    |
| 🚱 Diagnose         |                                                                                                    |                                                                                                    |
| System             |                                                                                                    | Benutzer hinzufügen                                                                                                    |
| Ereignisse         |                                                                                                    |                                                                                                    |
| Energiemonitor     | Die angezeigten Benutzer gelten für den Zugriff aus dem Inte                                                          | rnet und aus dem Heimnetz.                                                                                                    |
| Push Service       |                                                                                                    |                                                                                                    |
| FRITZ!Box-Benutzer |                                                                                                    |                                                                                                    |

Im jetzt geöffneten Bereich bitte einfach die mit dem grünen Pfeil markierten Bereiche aktivieren und und in den Eingabe Feldern folge Angaben eintragen.

## Benutzername sonne Kennwort sonne87466

Wichtig: Diese Daten werden nur für die Erstanmeldung eines unserer Mitarbeiters verwendet und nach erfolgter Anmeldung in verschlüsselte Informationen die in Ihren Kundendaten hinterlegt sind geändert.

Damit der Zugriff funktioniert muss zwingend Punkt "Zugang auch aus dem Internet" aktiviert sein mit den nachstehenden markierten Berechtigungen.

| des Kennworts kann der Be                                                                                                    | utzer der FRITZ!Box Benutzerkonten ein und erteilen Sie Zugangsrechte. Mithilfe des Benutzernamens bzw. der E-Mail-Adresse ur<br>nutzer die jeweils für ihn freigegebenen Bereiche der FRITZ!Box nutzen.                                                                                                    |
|----------------------------------------------------------------------------------------------------|----------------------------------------------------------------------------------------------------|
| Benutzer                                                                                                    |                                                                                                    |
| 🗹 Benutzerkonto akti                                                                                                    |                                                                                                    |
| Benutzername                                                                                                    | sonne                                                                                                    |
| Kennwort                                                                                                    | sonne87466                                                                                                    |
|                                                                                                    |                                                                                                    |
| Zugang aus dem Internet Zugang auch aus de Zugang auch aus de                                                                                                    | em Internet erlaubt                                                                                                    |
| Zugang aus dem Internet Zugang auch aus de Berechtigungen FRITZ!Box Einstellu Renutzer mit dieser                                                                                                    | ngen                                                                                                    |
| Zugang aus dem Internet<br>Zugang auch aus de<br>Berechtigungen<br>FRITZIBox Einstellu<br>Benutzer mit dieser<br>Sprachnachrichten                                                                                                    | em Internet erlaubt                                                                                                    |
| Zugang aus dem Internet<br>Zugang auch aus de<br>Berechtigungen<br>FRITZ!Box Einstellu<br>Benutzer mit dieser<br>Sprachnachrichten<br>Sprachnachrichten,                                                                                                    | em Internet erlaubt                                                                                                    |
| Zugang aus dem Internet<br>Zugang auch aus de<br>Berechtigungen<br>FRITZ!Box Einstellu<br>Benutzer mit dieser<br>Sprachnachrichten<br>Sprachnachrichten,<br>Smart Home                                                                                                    | em Internet erlaubt<br>ngen<br>Berechtigung können alle Einstellungen der FRITZ!Box sehen und bearbeiten.<br>,Faxnachrichten, FRITZ!App Fon und Anrufliste<br>empfangene Faxe und die Anrufliste können abgehört bzw. angesehen werden. FRITZ!App Fon kann genutzt werden.                                                                                                    |
| Zugang aus dem Internet<br>Zugang auch aus de<br>Berechtigungen<br>FRITZ!Box Einstellu<br>Benutzer mit dieser<br>Sprachnachrichten<br>Sprachnachrichten,<br>Smart Home<br>Die an der FRITZ!Bo                                                                                                    | em Internet erlaubt                                                                                                    |
| Zugang aus dem Internet<br>Zugang auch aus de<br>Berechtigungen<br>FRITZ!Box Einstellu<br>Benutzer mit dieser<br>Sprachnachrichten<br>Sprachnachrichten,<br>Smart Home<br>Die an der FRITZ!Bo<br>Zugang zu NAS-Inh.                                                                                                    | em Internet erlaubt                                                                                                    |
| Zugang aus dem Internet<br>Zugang auch aus de<br>Berechtigungen<br>FRITZ!Box Einstellu<br>Benutzer mit dieser<br>Sprachnachrichten<br>Sprachnachrichten,<br>Smart Home<br>Die an der FRITZ!Bo<br>Zugang zu NAS-Inh:<br>Benutzer mit dieser<br>und Online-Speiche                                                               | em Internet erlaubt                                                                                                    |
| <ul> <li>Zugang aus dem Internet</li> <li>Zugang auch aus de</li> <li>Berechtigungen</li> <li>FRITZ!Box Einstellu<br/>Benutzer mit dieser</li> <li>Sprachnachrichten,<br/>Sprachnachrichten,</li> <li>Smart Home<br/>Die an der FRITZ!Bo</li> <li>Zugang zu NAS-Inhi<br/>Benutzer mit dieser<br/>und Online-Speiche</li> </ul> | em Internet erlaubt  ngen Berechtigung können alle Einstellungen der FRITZ!Box sehen und bearbeiten. Faxnachrichten, FRITZ!App Fon und Anrufliste empfangene Faxe und die Anrufliste können abgehört bzw. angesehen werden. FRITZ!App Fon kann genutzt werden. x angemeldeten Smart-Home-Geräte können über den MyFRITZ!-Zugang an- und abgeschaltet werden. alten Berechtigung erhalten Zugang zu den an der FRITZ!Box verfügbaren Speichern: interner Speicher, angeschlossene USB-Speicher, |

Schritt 5

Bestätigen Speichern Sie diese Einstellungen über anklicken des Feld Die Ausführung muss zusätzlich bestätigt werden. "Übernehmen". Im sich öffnenden Fenster müssen Sie 1. Nehmen Sie ein an der FRITZ!Box angeschlossenes Telefon zur Hand. Änderungen einmal zusätzlich bestätigen. 2. Geben Sie ein: \*12549 Bestätigen Sie Ihre Eingabe mit der Verbindungstaste Dazu am besten auf "Kein Telefon?..." klicken und durch 4. Hören Sie einen Quittungston und legen auf. Kein Telefon? Bestätigung mit FRITZ!Box-Taste 🔺 drücken einer beliebigen Taste auf der Fritz!Box Bestätigung mit FRITZ!Box-Taste: abschliessen. Alle LEDs an der FRITZ!Box blinken jetzt. • Drücken Sie kurz eine beliebige Taste an der FRITZ!Box. Danach erhalten Sie eine Bestätigungsmeldung die Sie über • Zur Bestätigung der Ausführung leuchten die LEDs an der FRITZ!Box einmal "Ok" schliessen können. Bestätigung deaktivieren: Die Option "Ausführung bestimmter Einstellungen und Funktionen zusätzlich bestätigen" kann im Bereich "System > FRITZ!Box-Benutzer > Zusätzliche Bestätigung" bearbeitet werden. Abbrechen WICHTIG: Informieren Sie uns umgehend wenn Sie diese Einstellungen vorgenommen

WICHTIG: Informieren Sie uns umgehend wenn Sie diese Einstellungen vorgenommen haben, damit wir die eingerichtete Verbindung absichern können.

Fertig

Es funktioniert etwas nicht so wie gewünscht?!

Gerne helfen wir Ihnen am Telefon weiter unter der Rufnummer 08366 8484000.

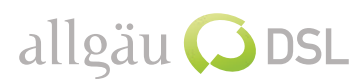